## <u>IS-WEBCARD の IP アドレス付与方法手順</u>

## <シリアルケーブルでの設定方法>

- 1. IS-WEBCARD に付属されるシリアルケーブル(青)を使用し、IS-WEBCARD のシリアルポ ートと設定用サーバを接続します。
- 2. ターミナルソフトにて通信を行います。通信設定は下記になります。

【通信設定】

ボーレート:9600bps

- ビット長:8bit
- パリティビット:なし
- ストップビット:1
- フロー制御:なし
- 3. 設定後 IS-WEBCARD に接続します。接続後、下記トップ画面が表示されます。 Main Menu から「2:IP Network Settings」を選択。

| 🗞aaa - ハイパーターミナル                                                                                              |    |
|----------------------------------------------------------------------------------------------------|----|
| ファイル(E) 編集(E) 表示(V) 通信(C) 転送(T) ヘルプ(H)                                                                        |    |
|                                                                                                    |    |
|                                                                                                    | 1. |
| Emerson Network Power IntelliSlot Web Card<br>GXT3-1500RT100J<br>Main Menu                                    |    |
| 1: System Information<br>2: IP Network Settings<br>3: Messaging<br>4: Factory Settings<br>5: Firmware Updates |    |
| g: Quit and abort changes<br>x: Exit and save<br>Please select a key ?> _                                     |    |
| 接続 00008 自動検出 9600 8-N-1 SCROLL CAPS NUM キャプチャ エコーを印刷します。                                                     |    |

4. IP Network Settings Menuから「1:Boot/IP Settings」を選択。

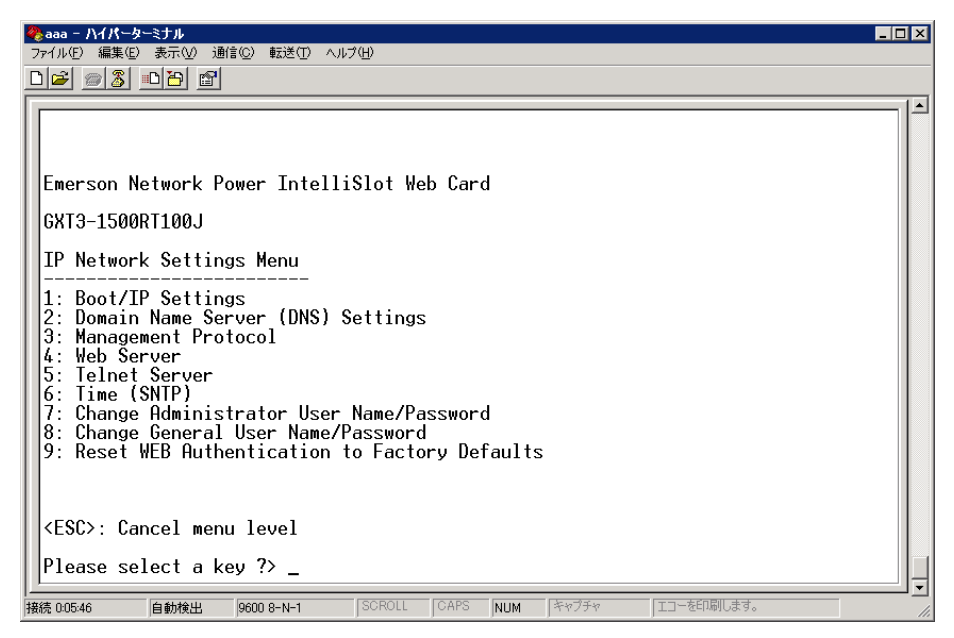

5. Boot/IP Settings Menuから「2:Boot Mode」を選択。

| <mark>後sads - ハイバーターミナル</mark><br>ファイル(E) 編集(E) 表示(M) 通信(G) 転送(T) ヘルブ(H)               |  |
|----------------------------------------------------------------------------------------|--|
|                                                                                        |  |
| Emerson Network Power Intelli§lot Web Card<br>GXT3-1500RT100J<br>Boot/IP Settings Menu |  |
| 1: Speed/Duplex Auto<br>2: Boot mode DHCP<br>IP Address 0.0.0.0<br>Netmask 0.0.0.0     |  |
| KESC/: Cancel menu level                                                               |  |
| Please select a key ?> _                                                               |  |
| 接続 001:31 自動検出 9600 8-N-1 SCROLL CAPS NUM キャプチャ エコーを印刷します。                             |  |

6. Valid Selections から「1:Static」を選択。

| <mark>≹sads - ハイパーターミナル</mark><br>ファイルE) 編集ED 表示(M) 通信(C) 転送(T) ヘルブ(H)                                |  |
|----------------------------------------------------------------------------------------------------|--|
|                                                                                                    |  |
| 1:Speed/DuplexAuto2:Boot modeStatic3:IP Address0.0.04:Netmask0.0.05:Default Gateway0.0.0              |  |
| <esc>: Cancel menu level</esc>                                                                        |  |
| Please select a key ?> 2<br>Valid Selections:                                                         |  |
| 1. Static<br>2. BootP<br>3. DHCP<br>Select Boot Mode: ( <esc> - Cancel) ?&gt;<br/>Invalid Entry</esc> |  |
| Valid Selections:                                                                                     |  |
| 1. Static<br>2. BootP<br>3. DHCP<br>Select Boot Mode: ( <esc> - Cancel) ?&gt; 1</esc>                 |  |
| <br>接続 017.10 自動検出  9600 8-N-1  SCROLL  CAPS  NUM  キャプチャ   エコーを印刷します。                                 |  |

7. Boot/IP Settings Menu から「3:IPaddress」「4:Netmask」「5:Default Gateway」を設定。

| <mark>後sads - ハイパーターミナル</mark><br>ファイル(ア) 編集(E) 表示(V) 通信(C) 転送(T) ヘルブ(H)                                                                                                    | - 🗆 ×     |
|----------------------------------------------------------------------------------------------------|-----------|
|                                                                                                    |           |
| Emerson Network Power IntelliSlot Web Card<br>GXT3-1500RT100J<br>GO TO MAIN MENU AND DO 'EXIT AND SAVE' TO SAVE YOUR CHANGES!<br>Boot/IP Settings Menu<br>1: Speed/Duplex Auto<br>2: Boot mode Static<br>3: IP Address 192.168.102.160<br>4: Netmask 255.255.0<br>5: Default Gateway 192.168.102.200<br><esc>: Cancel menu level<br/>Please select a key ?&gt; _</esc> |           |
| ************************************                                                                                                    | -L]<br>// |

8. 「3: IPaddress」「4: Netmask」「5: Default Gateway」設定終了後は、Esc キーで、トップ 画面まで戻ります 9. Main Menu より「X:Exit and save」を行います。

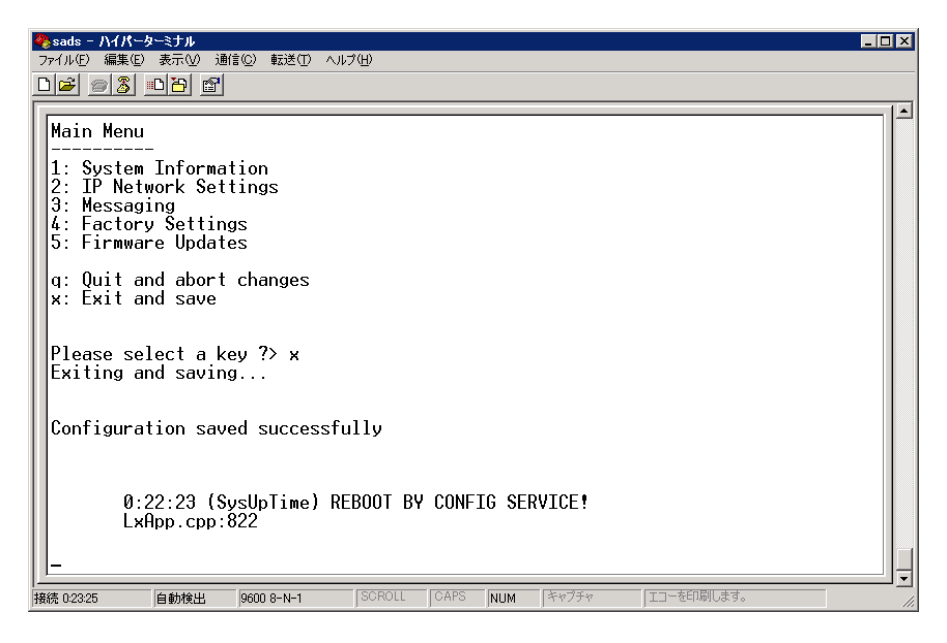

自動的に IS-WEBCARD がリブートし、"Web Server Ready!" "SNTP task started!"の表示 が出れば、再起動が完了です。

## <WEB アクセスでの設定方法>

A

- IS-WEBCARD に WEB ブラウザにてアクセスすます。
   初期 ID および初期パスワードは"Liebert"になります。
- 2. configure タグを選択し、左ペインの Network Settings をクリックします。
- 3. 右側ペイン上の Edit のボタンをクリックします。

| EMERSON.<br>Network Power                                                                                                    | monitor                             | ontrol configure event log support                                                                                                    |  |  |  |  |  |
|----------------------------------------------------------------------------------------------------|-------------------------------------|----------------------------------------------------------------------------------------------------|--|--|--|--|--|
| Agent Information:                                                                                                    | Network Setting                     | Network Settings:                                                                                                    |  |  |  |  |  |
| Uninitialized                                                                                                    | Parameter                           | Description                                                                                                    |  |  |  |  |  |
| Uninitialized<br>192.168.102.160                                                                                                    | Speed/Duplex:                       | Speed and duplex configuration of the ethernet port.                                                                                                    |  |  |  |  |  |
| Device Status:<br>Load Protected:<br>No Alarms Present                                                                                                  | Boot Mode:                          | Note: Typically, the value should be set to Auto, check with your network administrator.<br>Mode the card boots into in order to be a network ready device.<br>• Static: Directly specifies the network parameters<br>• DHCP: Allows central management of network addresses and device configuration<br>• BootP: Older mechanism for central management of network addresses and device configuration                                                                                                    |  |  |  |  |  |
|                                                                                                    | IP Address*:                        | Network address for the interface.                                                                                                    |  |  |  |  |  |
| Configuration Categories:                                                                                                    | Subnet Mask*:                       | Network mask for the interface which divides your network into manageable segments.                                                                                                    |  |  |  |  |  |
| Agent Information     Factory Defaults                                                                                                    | Default<br>Gateway*:                | IP address of the gateway for network traffic destined for other networks or subnets.                                                                                                    |  |  |  |  |  |
| <ul> <li>Firmware Update</li> <li>Web</li> <li>TETP</li> <li>Network Settings</li> </ul>                                                                | *                                   | The value should be obtained from your network administrator.<br>Acceptable values consists of 4 numbers, ranging from 0 to 255, separated with a "."<br>character. As an example "10.0.0.1".                                                                                                    |  |  |  |  |  |
| Test     Test     Time (SNTP)     Management Protocol     SNMP     V1 Access     V1 Access     V1 Traps     V3 Settings     Messaging     Email     SMS | Edit<br>Speed/Duplex:<br>Boot Mode: | Auto         Image: Constraint of the state of the state of the |  |  |  |  |  |

4. Boot Mode を"Static"にして、「IP address」「Subnet Mask」「Default Gateway」の設定 を行い、save ボタンをおします。

| Network Power                                                                                                    | monitor              | ontrol configure event log support                                                                                                    |  |  |  |  |  |
|----------------------------------------------------------------------------------------------------|----------------------|----------------------------------------------------------------------------------------------------|--|--|--|--|--|
| Agent Information:                                                                                                    | Network Setting      | Network Settings:                                                                                                    |  |  |  |  |  |
| Uninitialized                                                                                                    | Parameter            | Description                                                                                                    |  |  |  |  |  |
| Uninitialized<br>192.168.102.160                                                                                                  | Speed/Duplex:        | Speed and duplex configuration of the ethernet port.                                                                                                    |  |  |  |  |  |
| evice Status:                                                                                                    |                      | Note: Typically, the value should be set to Auto, check with your network administrator.                                                                                                    |  |  |  |  |  |
| Load Protected:<br>No Alarms Present                                                                                              | BUOL MODE.           | Static: Directly specifies the network parameters     DHCP: Allows central management of network addresses and device configurat     BootP: Older mechanism for central management of network addresses and dev     configuration |  |  |  |  |  |
|                                                                                                    | IP Address*:         | Network address for the interface.                                                                                                    |  |  |  |  |  |
| Uninitialized                                                                                                    | Subnet Mask*:        | Network mask for the interface which divides your network into manageable segments.                                                                                                    |  |  |  |  |  |
| Agent Information                                                                                                    | Default<br>Gateway*: | IP address of the gateway for network traffic destined for other networks or subnets.                                                                                                    |  |  |  |  |  |
| <ul> <li>Firmware Update</li> <li>Web</li> <li>TFTP</li> <li>Network Settings</li> </ul>                                          | *                    | The value should be obtained from your network administrator.<br>Acceptable values consists of 4 numbers, ranging from 0 to 255, separated with a "."<br>character. As an example "10.0.0.1".                                     |  |  |  |  |  |
| Test                                                                                                    | Save                 | Reset                                                                                                    |  |  |  |  |  |
| Management Protocol                                                                                                    | Speed/Duplex:        | Auto                                                                                                    |  |  |  |  |  |
| <ul> <li>SŇMP</li> <li>V1 Access</li> <li>V1 Traps</li> <li>V3 Settings</li> <li>Messaging</li> <li>Email</li> <li>SMS</li> </ul> | Boot Mode:           | • Static C BootP C DHCP            IP Address:         192168.102.160           Subnet Mask:         255255.255.0           Default Gateway:         192168.102.200                                                               |  |  |  |  |  |

| EMERSON.<br>Network Power                                                                                                    | monitor   | control       | configure         | event log        | support          |                  | 🕲 Liebert.   |
|----------------------------------------------------------------------------------------------------|-----------|---------------|-------------------|------------------|------------------|------------------|--------------|
| Agent Information:                                                                                                    | Restart:  |               |                   |                  |                  |                  |              |
| Uninitialized                                                                                                    | Parameter | Description   | n                 |                  |                  |                  | ]            |
| Uninitialized<br>192.168.102.160                                                                                                    | Restart   | Clicking this | s button will ret | boot the card an | d cause configur | ation changes to | take effect. |
| Device Status:<br>Load Protected:<br>No Alarms Present                                                                                                    | Restart   |               |                   |                  |                  |                  |              |
| Configuration Categories:<br>Uninitialized<br>Agent Information<br>Factory Defaults<br>Firmware Update<br>Web<br>TFTP<br>Network Settings<br>DNS<br>Total<br>Test<br>Time (SNTP)<br>Management Protocol<br>SNMP<br>V1 Access<br>V1 Traps<br>V3 Settings<br>Messaging<br>Email<br>SMS<br>Customize<br>Message<br>Restart<br>Tement |           |               |                   |                  |                  |                  |              |

5. IS-WEBCARD の再起動を行います。